# Quick Installation Guide

This product can be used with: Windows XP, Me, 2000, 98 Second Edition

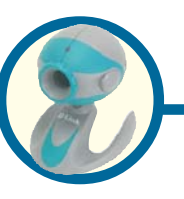

**100K Pixel USB PC Camera** 

## **Before You Begin**

You must have at least the following:

- Windows XP/Me/2000/98Second Edition
- One available USB Port
- CD-ROM Drive

## **Check Your Package Contents**

These are the items included with your purchase: If any of the below items are missing, please contact your reseller.

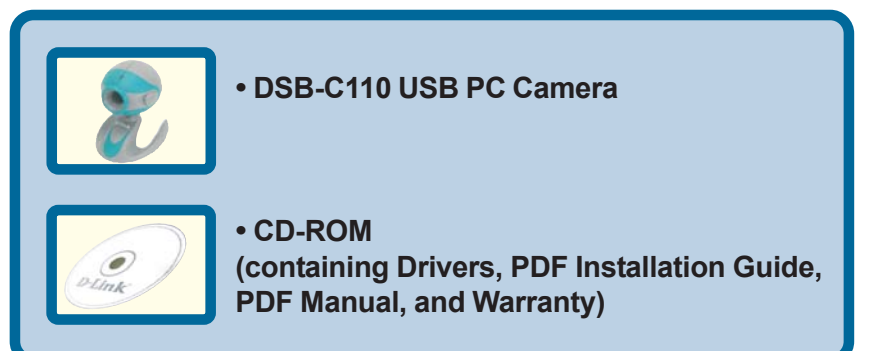

Run the Driver CD before you install the PC Camera. The Driver CD contains an installation program that simplifies your installation process.

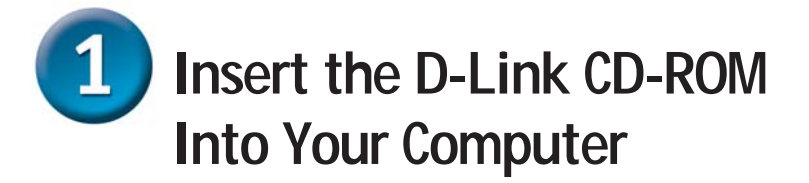

Turn on your computer and Insert the D-Link VisualStream<sup>™</sup> DSB-C110 Driver CD in the CD-ROM drive.

Do <u>NOT</u> install the PC Camera into your PC before installing the driver software on the D-Link CD!

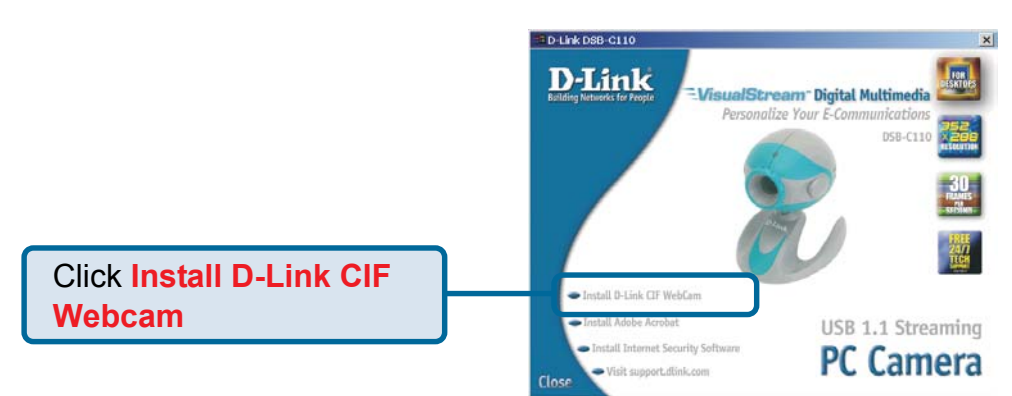

If the Autorun screen does not automatically start, click on **Start** > **Run**, enter "**D**:\**Autorun.exe**" and click **OK**. "**D**" represents the letter of your CD-ROM drive. Replace it if your CD-ROM drive is a different letter.

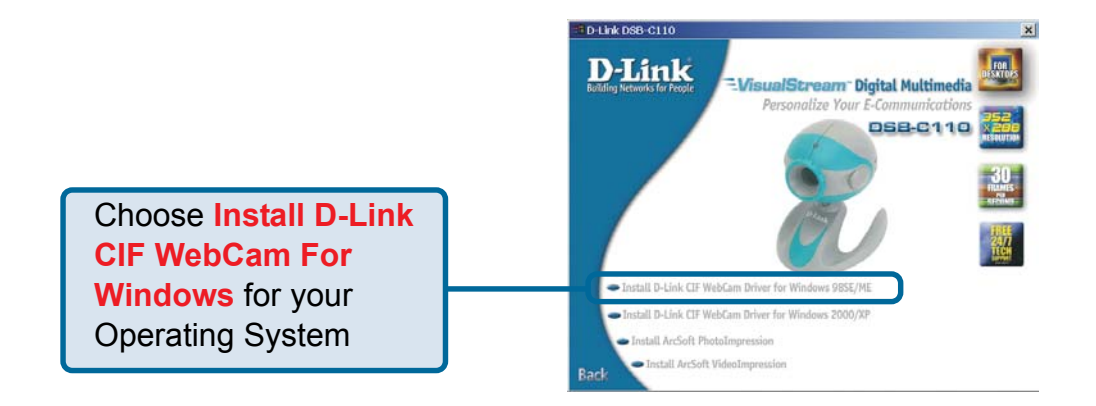

You may see this screen during the installation. Please select the appropriate power frequency corresponding to your geographic area.

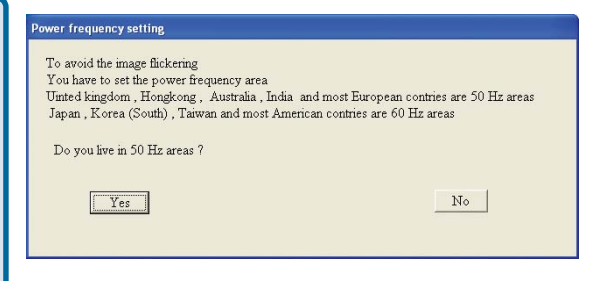

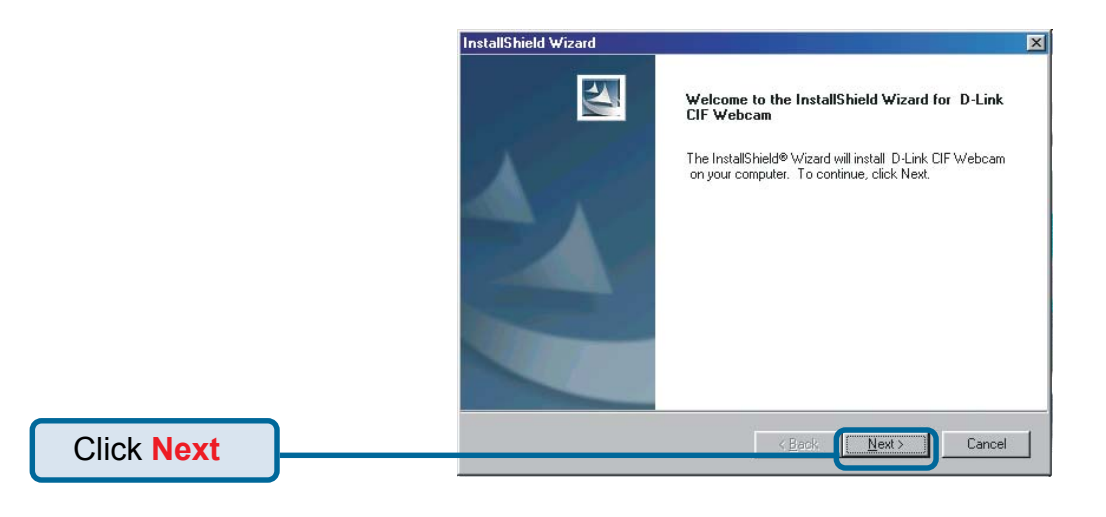

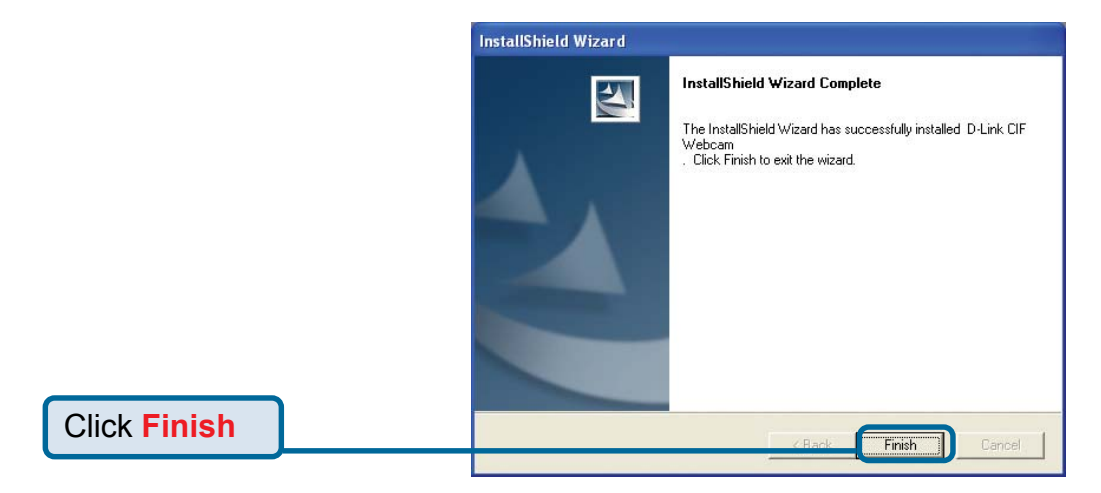

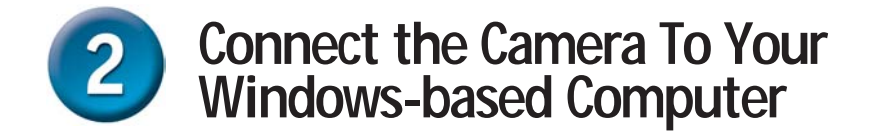

With your computer ON, Connect the PC Camera to an available USB port on your USB

host adapter or USB hub. (You may also use a USB extension cable for easy access)

### Windows XP Users

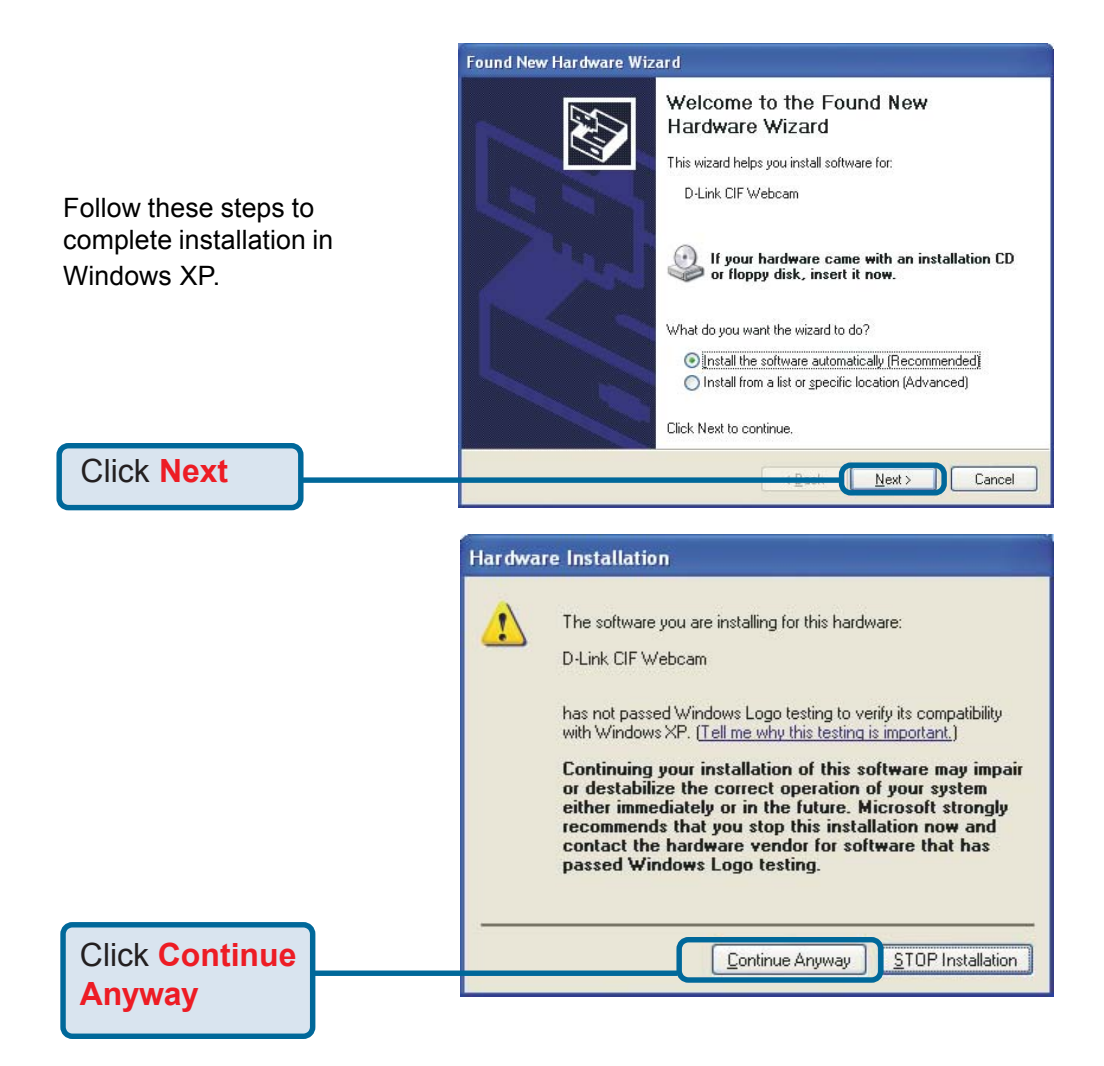

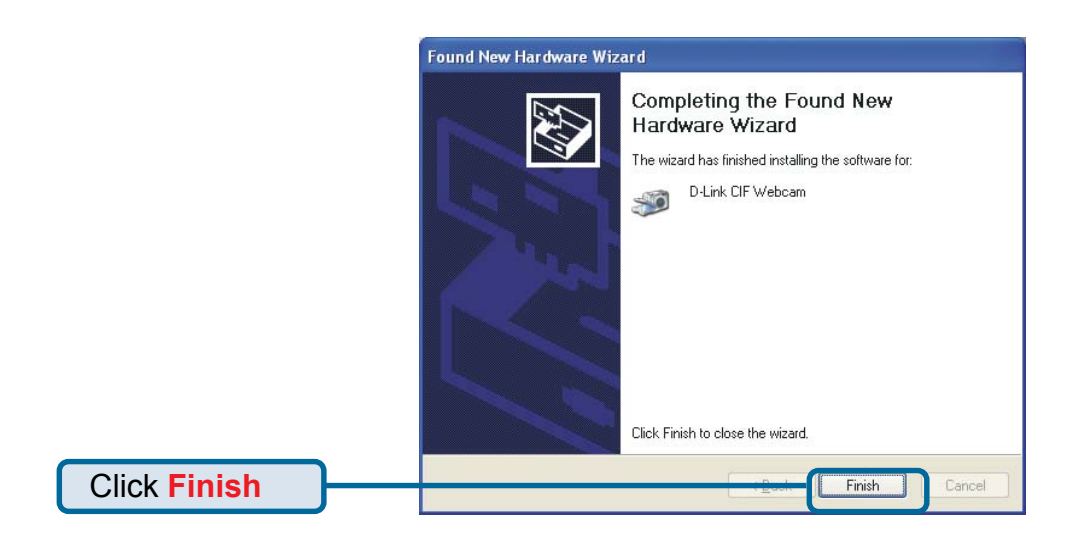

#### Windows 2000 & Me Users

The DSB-C110 driver installation will proceed automatically for Windows 2000 & Me users.

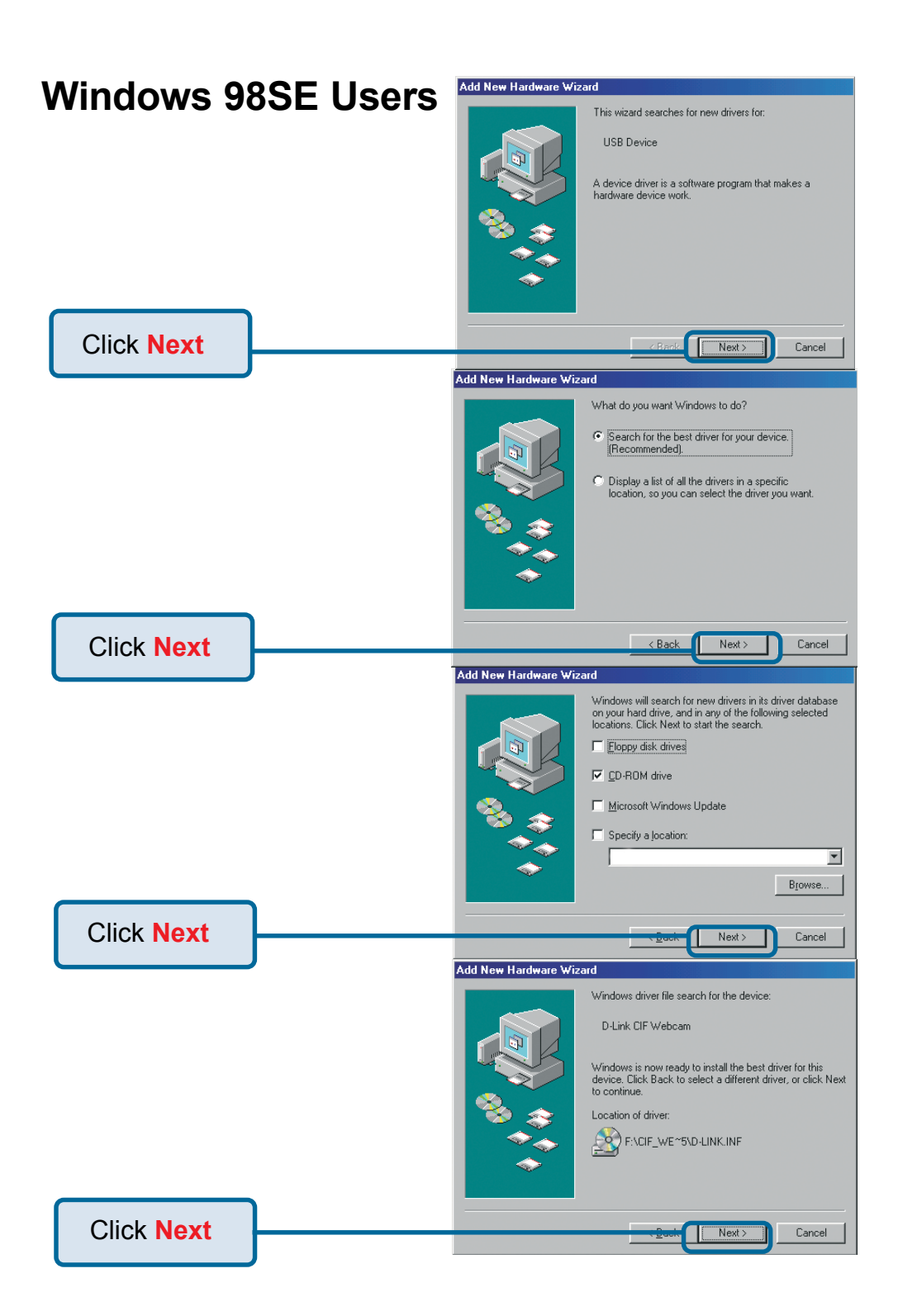

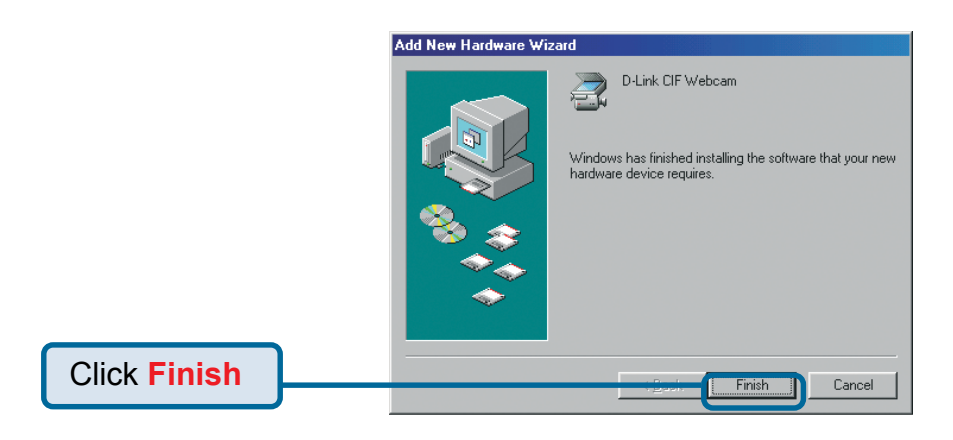

You may see this screen during the installation. Please select the appropriate power frequency corresponding to your geographic area.

B

| Power frequency setti                                                                                                    | ng 🛛 🕅                                                                                                    |
|----------------------------------------------------------------------------------------------------|----------------------------------------------------------------------------------------------------|
| To avoid the image flick,<br>You have to set the pow<br>United kingdom, Hongl<br>Japan, Korea (South),<br>Do you live in 50 Hz are | ering<br>wer frequency area<br>cong , Australia , India and most European contries are 50 Hz areas<br>Taiwan and most American contries are 60 Hz areas<br>ra ? |
|                                                                                                    | <u>Yes</u> <u>N</u> o                                                                                                    |

The Installation is Complete!

Once properly installed, you are ready to start immediately capturing images and creating video with the DSB-C110.

Please refer to the DSB-C110 Manual on the CD included with this product for information on how to install and use the ArcSoft VideoImpression and ArcSoft PhotoImpression software.

## **Technical Support**

You can find the most recent software and user documentation on the **D-Link** website.

**D-Link** provides free technical support for customers within the United States for the duration of the warranty period on this product.

U.S. customers can contact **D-Link** technical support through our web site or by phone.

D-Link Technical Support over the Telephone: (877) 45D-LINK (877) 453-5465 24 hours a day, seven days a week

D-Link Technical Support over the Internet: http://support.dlink.com email: support@dlink.com

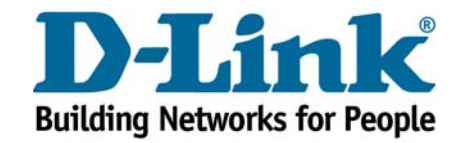

©2002 D-Link Systems, Inc. All rights reserved. Trademarks or registered trademarks are the property of their respective holders. Software and specifications subject to change without notice. DSB-C110.09302002